## CERTICEBASE #A2 - Semaine 1 - Pour aller plus loin

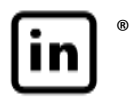

## GÉRER LES PARAMÈTRES DE DÉCOUVERTE DE VOTRE PROFIL PAR MAIL

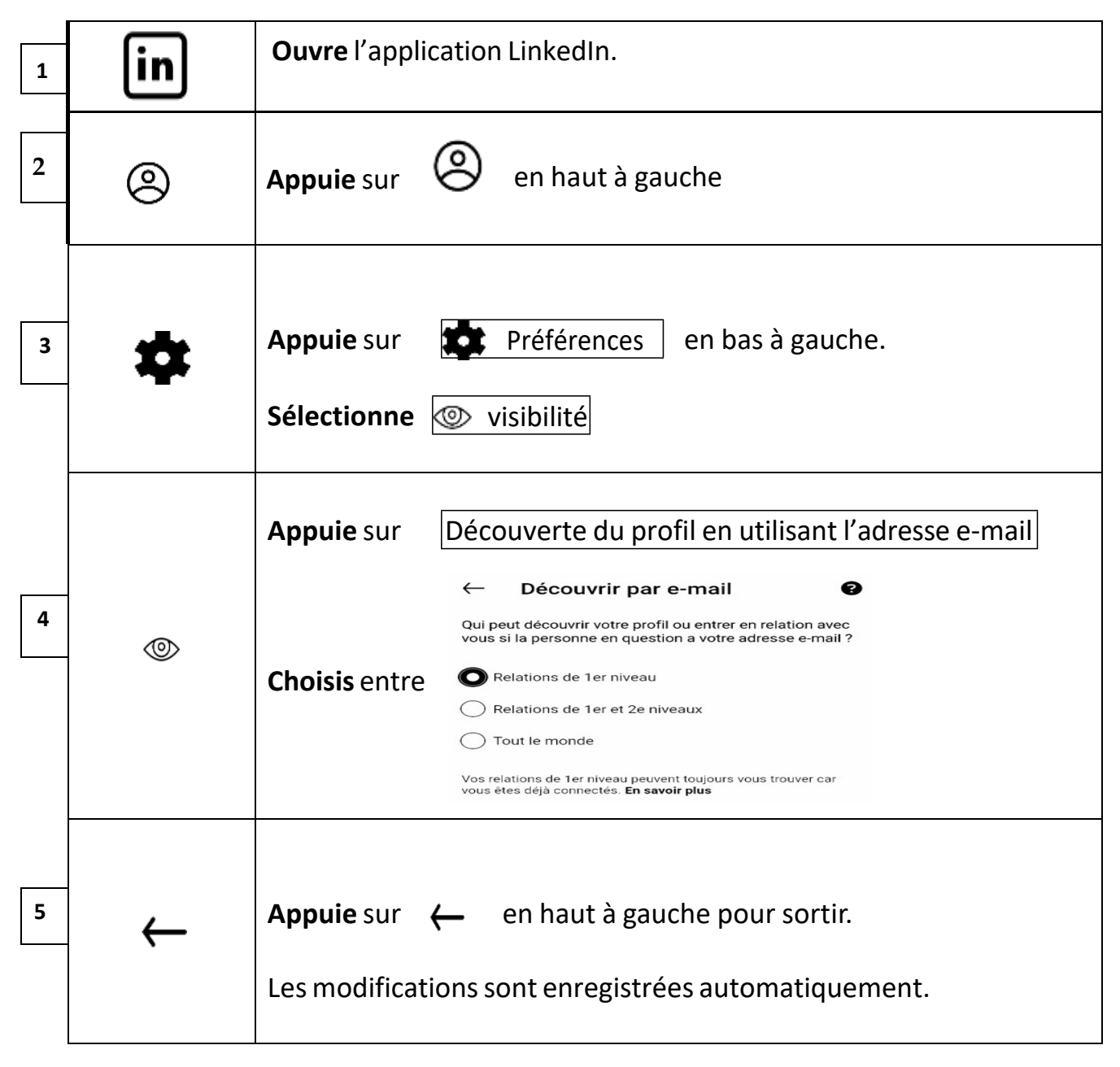

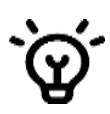

**Compétence professionnelle** : protéger ses données personnelles en ligne. **Compétence CERTICE Scol** : communiquer avec les autres Certiciens.

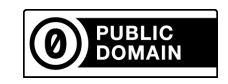

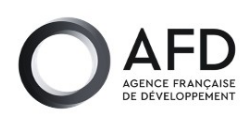

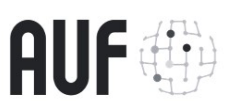

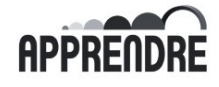

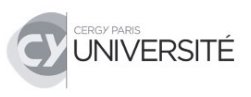